HIGHER TECHNICAL INSTITUTE COURSE IN COMPUTER STUDIES DIPLOMA PROJECT (USER MANUAL) A MULTIMEDIA GUIDE TO HAUSTRATE THE CYPRUS ARCHEOLOGICAL SIDES

### CS/220

BY: ZIOGA CHRISTINA

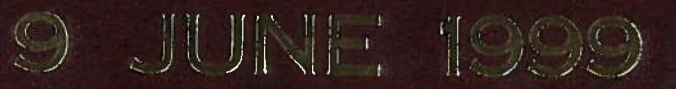

# HIGHER TECHNICAL INSTITUTE COURSE IN COMPUTER STUDIES

DIPLOMA PROJECT

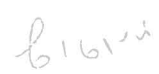

(USER MANUAL)

### A MULTIMEDIA GUIDE TO ILLUSTRATE THE CYPRUS ARCHEOLOGICAL SIDES

CS/220

ZIOGA CHRISTINA

09 JUNE 1999

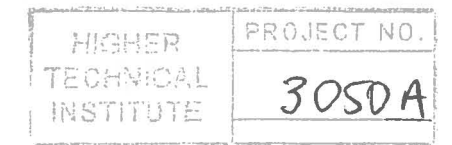

## A MULTIMEDIA GUIDE TO ILLUSTRATE THE CYPRUS ARCHEOLOGICAL SIDES

Project Report submitted by

Zioga Christina

In part satisfaction of the Award of diploma in Computer Studies of the Higher Technical Institute, Cyprus

### (USER MANUAL)

Project Supervisor: Loizou Eliza B.Sc, M.Sc In Computer Science

External Assessor: Paschali Nicos Director of NP Institute

Type of Project: Multimedia

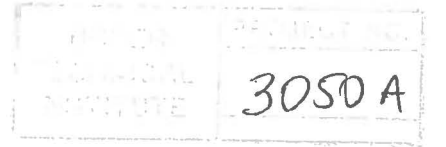

### **TABLE OF CONTENTS**

| TITLES                        | PAGE |
|-------------------------------|------|
| Overview of the System        | 1    |
| What is needed                | 2    |
| Installation of the System    | 3    |
| Running the System            | 4    |
| Using the Multimedia          |      |
| 1. General Buttons and Links  | _    |
| 1.1 Back Button               | 5    |
| 1.2 Forward Button            | 5    |
| 1.3 Map Button                | 5    |
| 1.4 EXII Bullon               | 5    |
| 1.5 Flay Music Button         | 0    |
| 1.0 Stop Music Button         | 6    |
| 1.8 Stop Voice Button         | 6    |
| 1.9 Display Document Button   | 6    |
| 1.10 Hide Document Button     | 6    |
| 1.11 Pictures Button          | 7    |
| 1.12 Video Button             | 7    |
| 1.13 Help Button              | 7    |
| 1.14 About Button             | 7    |
| 2. Main Page                  |      |
| 2.1 Next Option               | 8    |
| 2.1.1 Select Nicosia          | 9    |
| 2.1.1.1 Famagusta Gate Option | 10   |
| 2.1.1.2 Tamassos Option       | 11   |
| 2.1.2 Select Larnaka          | 13   |
| 2.1.2.1 Choirokoitia Option   | 14   |
| 2.1.2.2 Kluon Option          | 15   |

| A Multimedia Guide to Cyprus Archaeological Sides | Table of Contorna |
|---------------------------------------------------|-------------------|
| 2.1.2.3 Kalavassos-Tenta Option                   | 1 c               |
| 2.1.3 Select Limassol                             | 16                |
| 2.1.3.1 Amathus Option                            | 18                |
| 2.1.3.2 Kolossi-Castle Option                     | 18                |
| 2.1.3.3 Kourion Stadium Option                    | 20                |
| 2.1.3.4 Kourion Theatre Option                    | 21                |
| 2.1.3.5 Sanctuary of Apollo Hylates Option        | 22                |
| 2.1.4 Select Paphos                               | 23                |
| 2.1.4.1 Paphos-Castle Option                      | 24                |
| 2.1.4.2 Tombs of Kings Option                     | 25                |
| 2.1.4.3 Mosaic of Paphos Option                   | 26                |
| 2.1.4.3.1 House of Dionysos Ontion                | 26                |
| 2.1.4.3.2 Villa of Theseus Ontion                 | 27                |
| 2.1.4.3.3 House of Aion Ontion                    | 28                |
| 2.1.4.3.4 House of Orpheus Option                 | 28                |
| 2.1.4.4 Lemba Option                              | 29                |
| 2.1.4.5 Odeon Option                              | 30                |
| 2.1.4.6 Saranta Kolones Ontion                    | 31                |
| 2.1.4.7 Temple of Approditi Option                | 31                |
| 2.1.5 Select Polis                                | 33                |
| 2.1.6 Select Enkomi                               | 34                |
| 2.1.7 Select Salamis                              | 35                |
| 2.1.7.1 Aqueduct of Salamis Ontion                | 37                |
| 2.1.7.2 Gymnasium of Salamis Option               | 37                |
| 2.1.7.3 Theatre of Salamis Option                 | 38                |
| 2.1.7.4 Tombs of Salamis Option                   | 39                |
| 2.1.8 Select Soli                                 | 39                |
| 2.1.8.1 Soli Palace Ontion                        | 40                |
| 2.1.8.2 Soli Theatre Ontion                       | 41                |
|                                                   | 41                |
| 2.2 Help Option                                   | 42                |
| 2.5 About Option<br>2.4 Exit 0-4:                 | 43                |
| 2.4 EXIL OPTION                                   | 44                |

.

Appendices

#### **Overview of the System**

Working with this educational "Guide to Cyprus Archaeological Sides" multimedia, can be very easy due to the fact that all the searching can be done simply by clicking any button that is displayed on the screen using the mouse or the keyboard. On all pages there are buttons to move from one page to the other and back again, as well as to move either to the beginning of the multimedia or exit from the multimedia any time.